## User Guide

## Logpoints | Making an employee a site contact on logpoints

## STEP ONE | Making an employee a site contact

On the employee's profile click the Site Contact tab

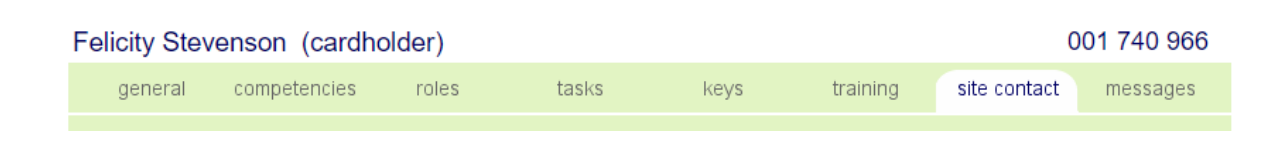

## Click the Make Site Contact button

| Felicity Stevenson (cardholder)001 740 966 |                                                                 |                                          |                                            |                             |            |              |          |  |  |  |  |  |
|--------------------------------------------|-----------------------------------------------------------------|------------------------------------------|--------------------------------------------|-----------------------------|------------|--------------|----------|--|--|--|--|--|
| general                                    | competencies                                                    | roles                                    | tasks                                      | keys                        | training   | site contact | messages |  |  |  |  |  |
|                                            | report                                                          |                                          |                                            |                             |            |              |          |  |  |  |  |  |
| STATUS<br>Felicity Ste<br>To make th       | venson is not currently a site<br>is cardholder a site contact, | contact in the Pe<br>click the 'make sit | gasus Newcastle Loca<br>e contact' button. | <sup>ation.</sup> (make sit | te contact |              |          |  |  |  |  |  |

They will now be created as a site contact for Visitors at the logpoints. This can be turned off at any time and periods of unavailability can be selected.

| SUITATS            |                        |                                                                                |                                  |                                |                                         |                   |        |  |  |
|--------------------|------------------------|--------------------------------------------------------------------------------|----------------------------------|--------------------------------|-----------------------------------------|-------------------|--------|--|--|
| Felicity<br>To rem | Stevense<br>ove this c | on is currently<br>ardholder's s                                               | / a site conta<br>tatus as a sit | ct in the Peg<br>e contact, cl | asus Newcastle L<br>ick the 'revoke' bu | ocation.<br>tton. | revoke |  |  |
| AVAILAB            | ILITY                  |                                                                                |                                  | Today:                         | AVAILABLE                               |                   |        |  |  |
| Active:            | 1                      | If inactive, the site contact will not be available for selection on logpoints |                                  |                                |                                         |                   |        |  |  |
| Date Ra            | nge:                   |                                                                                |                                  |                                |                                         |                   |        |  |  |
|                    |                        | LY available i                                                                 | n period                         |                                |                                         |                   |        |  |  |
|                    | NO.                    | T available in                                                                 | period                           |                                |                                         |                   |        |  |  |
| From:              | 2000 🔻                 | February                                                                       | <b>T</b> 1 <b>T</b>              |                                |                                         |                   |        |  |  |
| То:                | 2000 ▼                 | February                                                                       | ▼ 1 ▼                            | (                              | update                                  |                   |        |  |  |

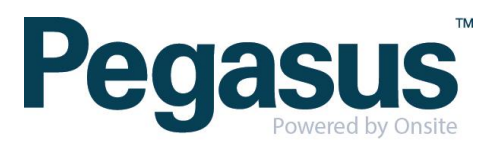